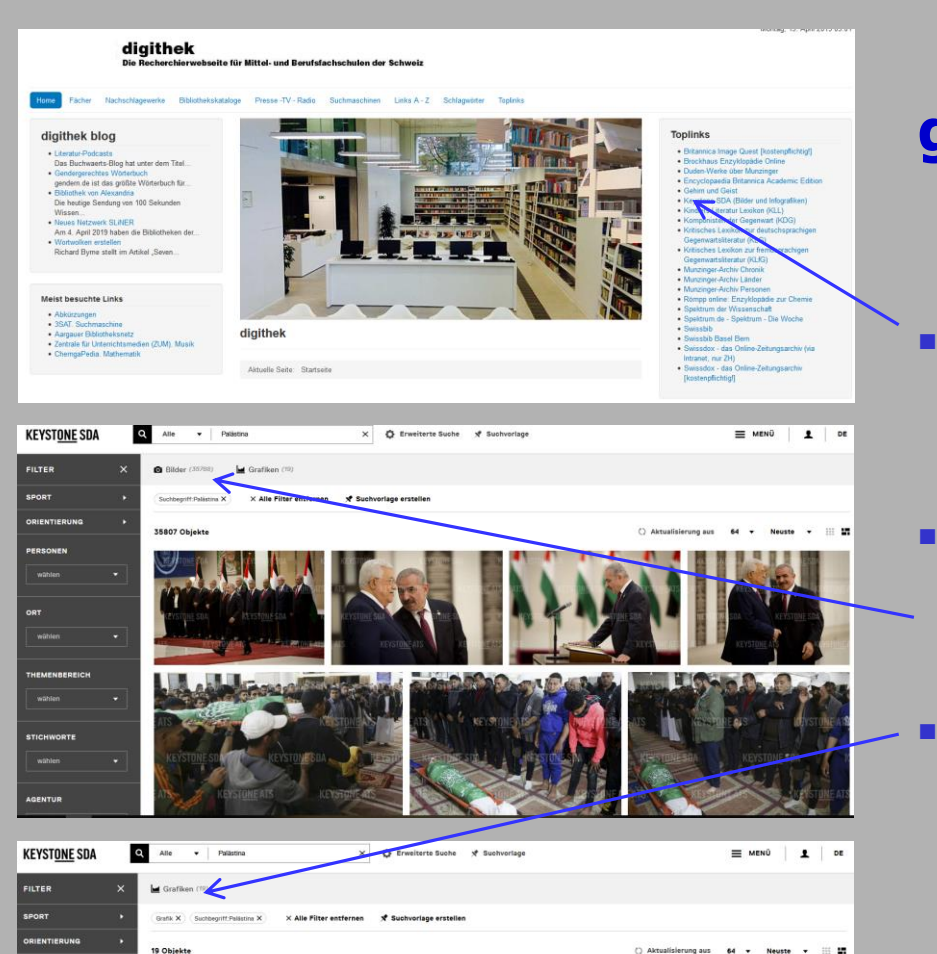

Gazastreife Grenzübergänge

#### ganz Wichtiges zuerst ...

Das im Schulnetz frei zugängliche Medienportal der Keystone-SDA funktioniert nur, wenn es über digithek aufgerufen wird Keystone-SDA liefert Bilder und Grafiken: Das Stichwort Palästina ergibt nebenstehende **Bilder** (default-Einstellung) oder nebenstehende Grafiken

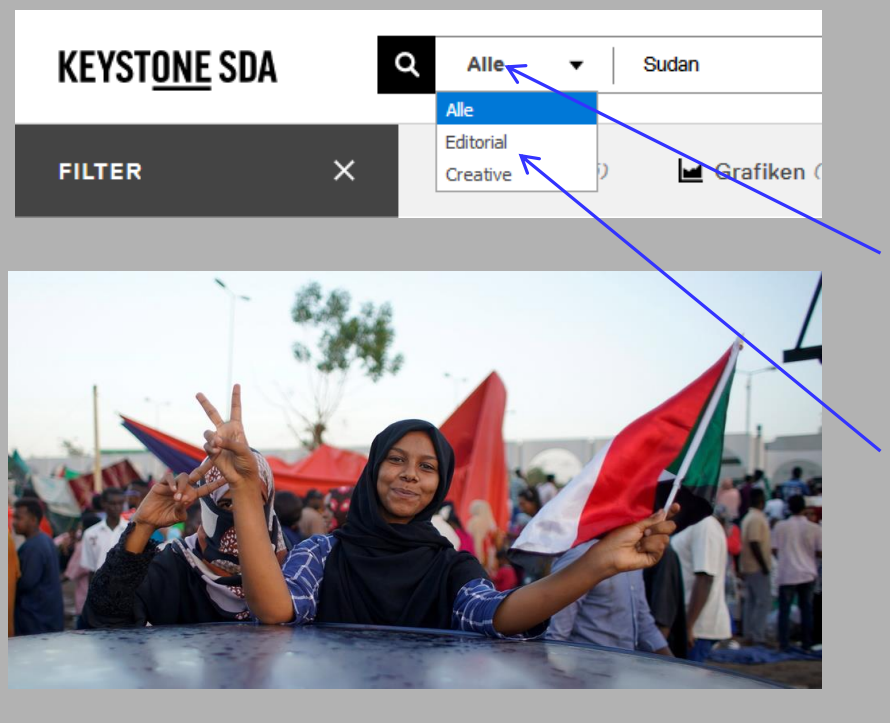

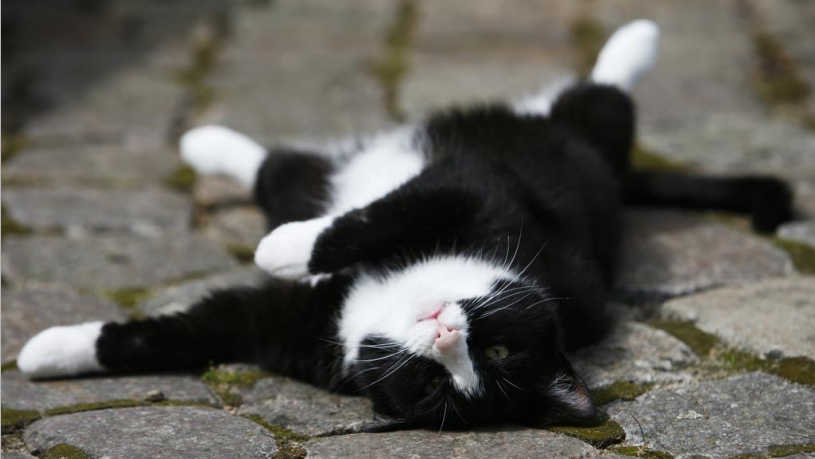

## **Dokumentarisches oder kreatives Bild gesucht?**

- Die Suche ist auf **Alle** voreingestellt, das heisst Editorial und Creative
- Editorial umfasst alle dokumentarischen Bilder

Creative sind Themen, beispielsweise
*Genuss*

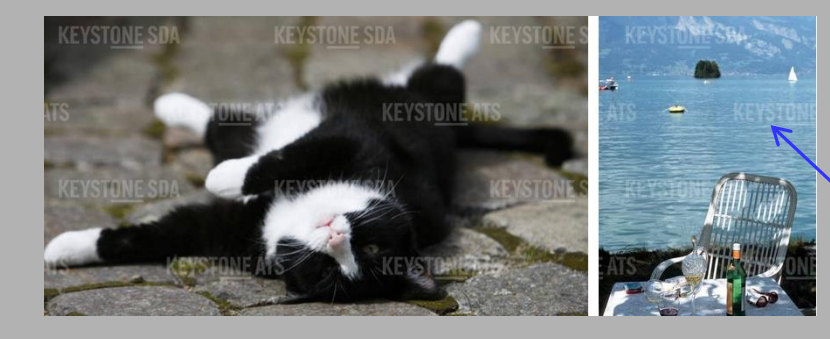

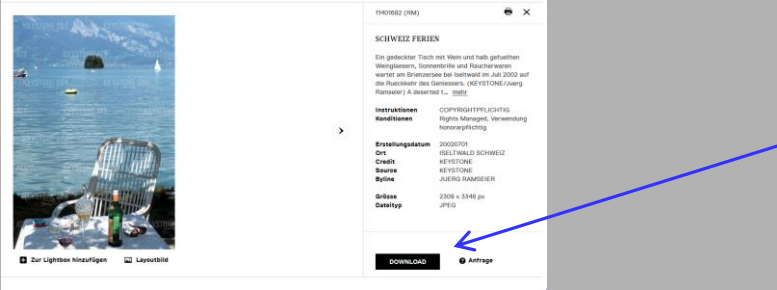

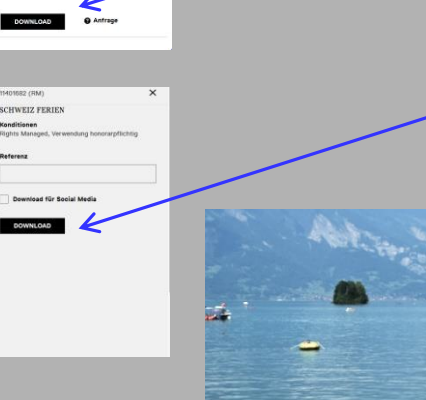

## **Bilder downloaden**

 Bei der Auswahl haben die Bilder noch das Wasserzeichen

Bild auswählen und auf Download klicken

- nochmals auf Download klicken
- dann erscheint das Bild ohne Wasserzeichen

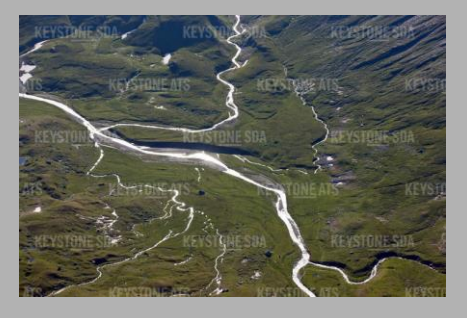

| Aerial view of the Greina, Switzerland, pictured<br>Monday, July 4. 2011. The Greina, E. 2355 is a<br>high plateau (Plaun la Greina) lying east of the<br>pass, it is an alluvial site of national importance.<br>The high plateau was in high risk of being mehr<br>Instruktionen SPECIAL FEES<br>Konditionen Rights Managed, Special<br>Fees, Verwendung<br>honorarpflichtig | SCHWEIZ GRAS           | BUENDEN GREINA                                          |      |   |
|----------------------------------------------------------------------------------------------------|------------------------|---------------------------------------------------------|------|---|
| Monday, July 4. 2011. The Greina. PL 2355 is a<br>high plateau (Plaun la Greina) lying east of the<br>pass, it is an alluvial site of national importance.<br>The high plateau was in high risk of being mehr<br>Instruktionen SPECIAL FEES<br>Konditionen Rights Managed, Special<br>Fees, Verwendung<br>honorarpflichtig                                                     | Aerial view of the G   | reina, Switzerland, pictured                            |      |   |
| high plateau (Plaun Ia Greina) lying east of the<br>pass, it is an alluvial site of national importation<br>The high plateau was in high risk of beingmehr<br>Instruktionen SPECIAL FEES<br>Konditionen Rights Managed, Special<br>Fees, Verwendung<br>honorarpflichtig                                                                                                    | Monday, July 4. 201    | 1. The Greina, el. 2355 is a                            |      |   |
| pass, it is an alluvial site of national importance.<br>The high plateau was in high risk of being mehr<br>Instruktionen SPECIAL FEES<br>Konditionen Rights Managed, Special<br>Fees, Verwendung<br>honorarpflichtig                                                                                                    | high plateau (Plaun    | la Greina) lying east of the                            |      |   |
| The high plateau was in high risk of being mehr<br>Instruktionen SPECIAL FEES<br>Konditionen Rights Managed, Special<br>Fees, Verwendung<br>honorarpflichtig<br>Erstellungedatum 20110/22                                                                                                    | pass, it is an alluvia | l site of national importance.                          |      |   |
| Instruktionen SPECIAL FEES<br>Konditionen Rights Managed, Special<br>Fees, Verwendung<br>honorarpflichtig                                                                                                    | The high plateau wa    | is in high risk of being meh                            |      |   |
| Konditionen Rights Managed, Special<br>Fees, Verwendung<br>honorarpflichtig                                                                                                    | Instruktionen          | SPECIAL FEES                                            |      |   |
| Fees, Verwendung<br>honorarpflichtig                                                                                                    | Konditionen            | Rights Managed, Special                                 |      |   |
| honorarpflichtig                                                                                                    |                        | Fees, Verwendung                                        |      |   |
| Erstellungsdatum 20110722                                                                                                    |                        | honorarpflichtig                                        |      |   |
|                                                                                                    | Erstellungsdatum       | 20110722                                                |      |   |
| Ort BLENIO SCHWEIZ                                                                                                    | Ort                    | BLENIO SCHWEIZ                                          |      |   |
| Credit KEYSTONE                                                                                                    | Credit                 | KEYSTONE                                                |      |   |
| Source KEYSTONE                                                                                                    | Source                 |                                                         |      |   |
| Byline ALESSANDRO DELLA                                                                                                    | Byline                 | ALESSANDRO DELLA                                        |      | _ |
| BELLA                                                                                                    |                        | BELLA                                                   | _    |   |
|                                                                                                    | Grösse                 | 5616 x 3744 px                                          |      |   |
| Grösse 5616 x 3744 px                                                                                                    | Dateityp               | JPEG                                                    | - 18 |   |
| Credit KEYSTONE<br>Source KEYSTONE<br>Byline ALESSANDRO DELLA<br>BELLA                                                                                                    | Grösse                 | KEYSTONE<br>ALESSANDRO DELLA<br>BELLA<br>5616 x 3744 px | +    |   |
| BELLA                                                                                                    | byline                 | BELLA                                                   |      |   |
| BELLA                                                                                                    |                        | BELLA                                                   | _    | _ |
|                                                                                                    | Gräcen                 | 5616 y 3744 py                                          |      |   |
| 5040 v 7744 m                                                                                                    | Grosse<br>Dateityp     | JPEG                                                    | - 18 |   |
| <b>Grösse</b> 5616 x 3744 px                                                                                                    | Dateityp               | JPEG                                                    |      |   |

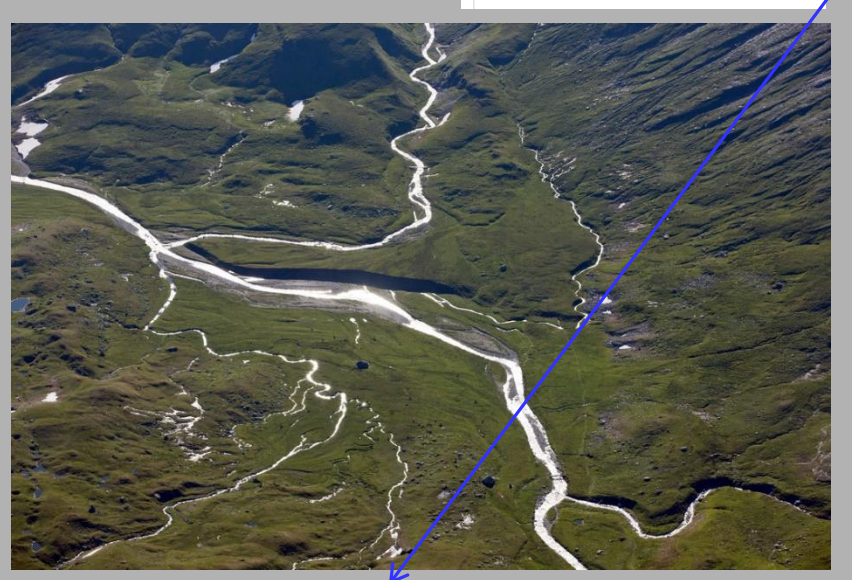

# **Quelle angeben!**

- Quellenangabe **minimal**: KEY
  - besser: Keystone-SDA

**optimal**: Agentur (Source) plus Fotograf/in (Byline), zB Keystone-SDA/Alessandro Della Bella

Greina Hochebene, Keystone-SDA/Alessandro Della Bella

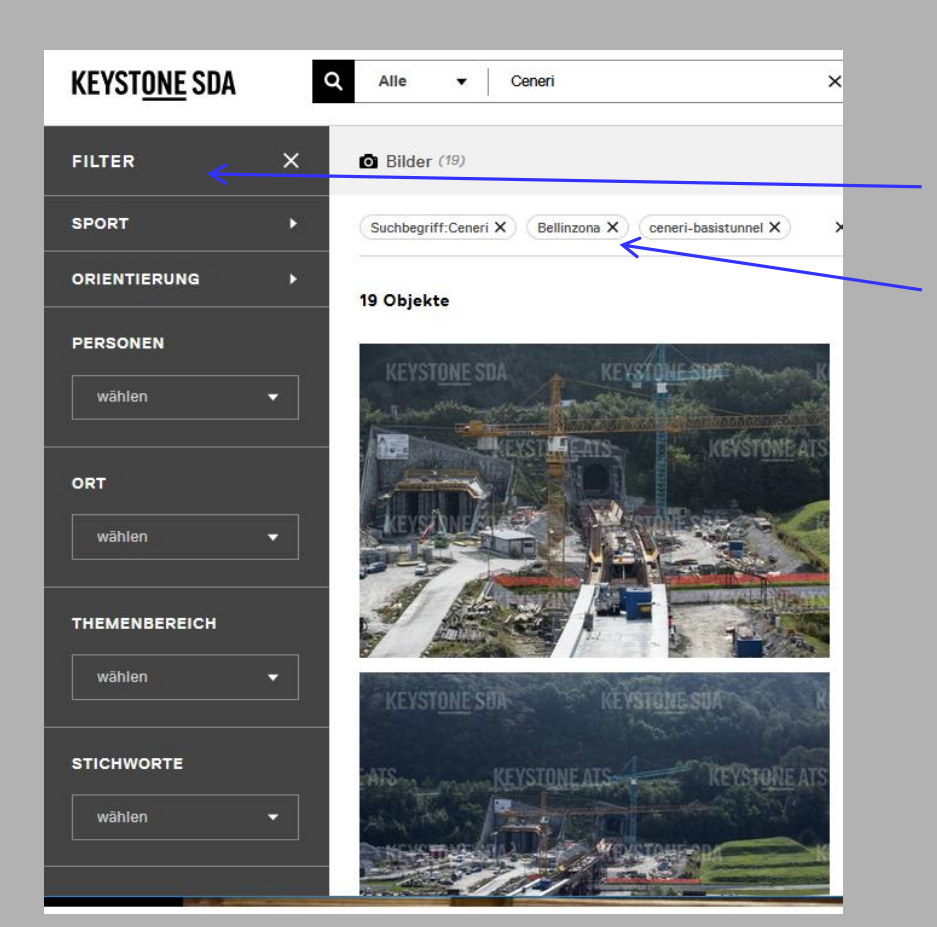

#### **Filter nutzen**

- Die Filter, die Sie links aussen eingestellt haben erscheinen hier.
- Beachten Sie: Die Filter sind vor der nächsten Bildsuche wieder zu löschen!

## mögliche Bedienungsfehler

- Keystone-SDA wird nicht über <u>www.digithek.ch</u> angewählt, sondern direkt im Internet. Die Suche und der Download funktionieren nur vom Schulcomputer aus (kostenpflichtiges Angebot)
- Das Bild wird, statt es herunter zu laden, nur angeklickt und kopiert. Dann bleibt das Wasserzeichen drin.
- Die Bildnummer wird nicht notiert, so dass das spätere Auffinden der Bilder schwierig ist.